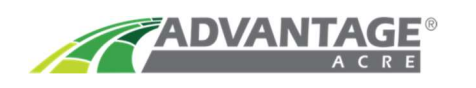

## **Exporting Weather Data in Advantage Acre®**

It is possible to download a CSV file (to view in Excel) that includes **High Temp, Low Temp and Precipitation** for a selected field. This file will include data from the last five years as well as a prediction for the next 11 months.

1. From the main page, **Click** on the **Field** you wish to view. (left side of screen)

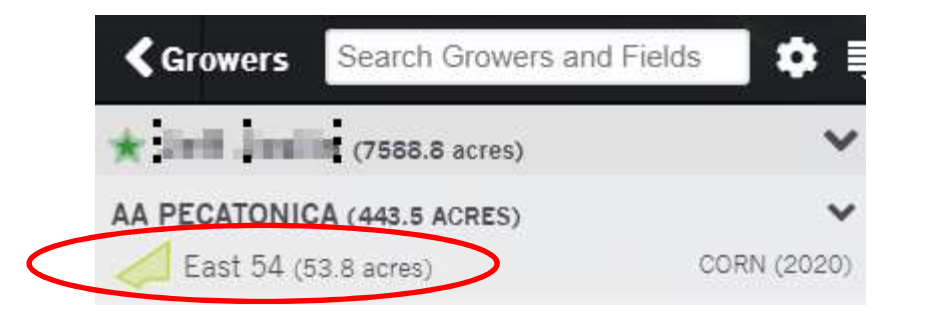

2. Once the field loads, **Click** on **Weather**. (top right corner of screen)

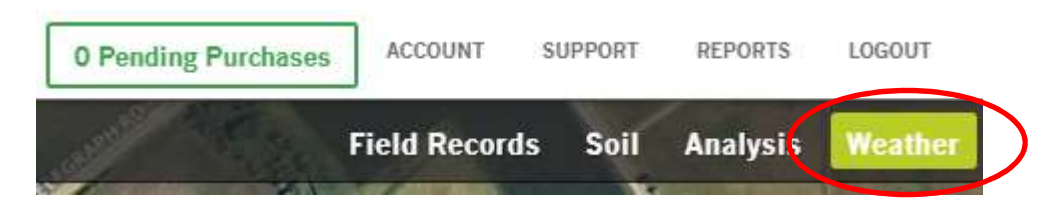

3. The Weather section will appear. (top left side) Click on Export Weather Data as CSV.

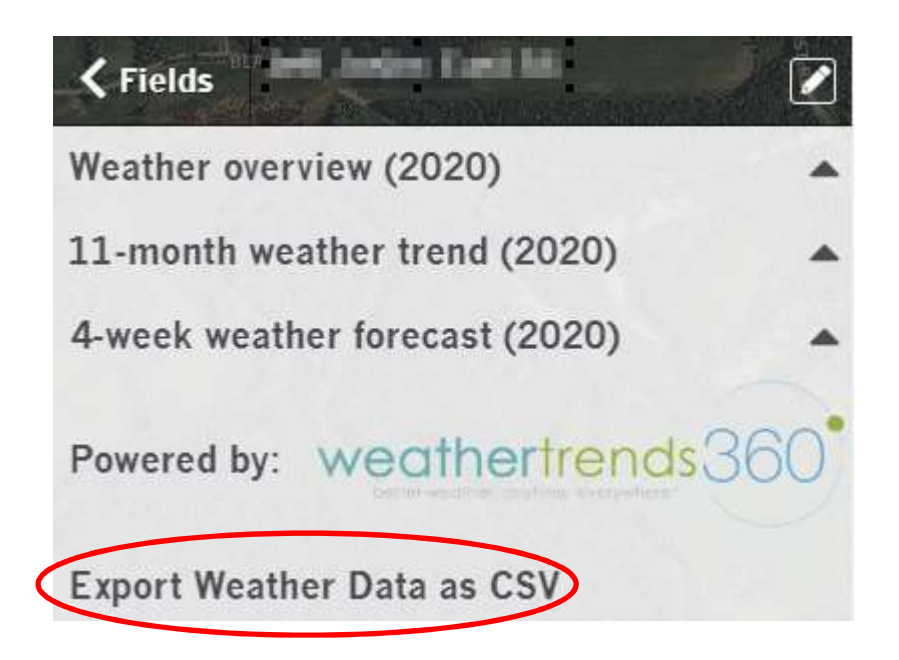

Page 1 of 2

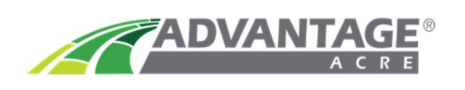

4. Your downloaded CSV file will appear. (bottom left corner of screen) **Click** the **arrow** beside the file name, then **Click Open**.

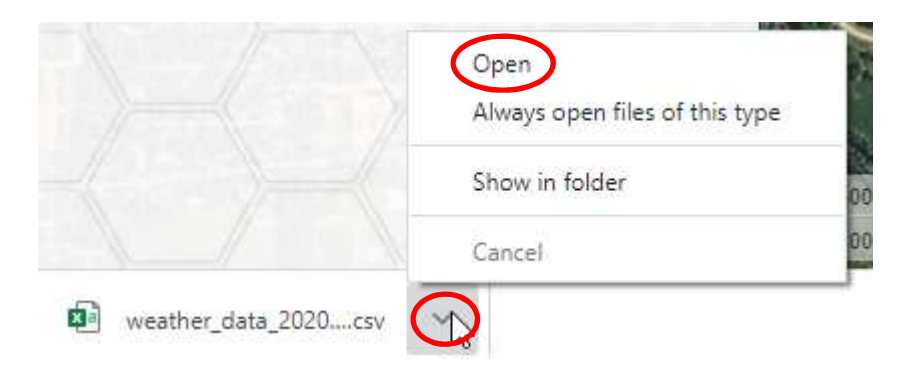

5. Your CSV file will open in Excel as a **.csv file**. To save the file in an editable format, **Open** an Excel document prior to this CSV Export, **Copy** the **Columns** from the CSV, **Paste** into the blank Excel file, then **Save**.

| A    | utoSave 💽 🤇 |                                 | 2• C+                               | Ŧ          |                 |            |              |           |                |            |                | weather_da      | ata_2020-04-02  | 2_Feb Test_1                | est_Dec Te | est_43.62667 | 94.95268 (1). | csv - Excel |
|------|-------------|---------------------------------|-------------------------------------|------------|-----------------|------------|--------------|-----------|----------------|------------|----------------|-----------------|-----------------|-----------------------------|------------|--------------|---------------|-------------|
| File | e Home      | e Insert                        | Page L                              | ayout      | Formulas        | Data       | Review       | View      | Help           | € Sear     | ch             |                 |                 |                             |            |              |               |             |
| P    | T X Cut     | 1                               | Calibri                             | × 11       | τ <u>Δ</u> ˆ Δ΄ |            | 82           | - ab      | Wran Text      |            | Seneral        |                 |                 |                             | Norma      | i I          | tad           | Good        |
| Pac  | Copy        | ·*                              | Cullon                              | 1.000      |                 |            |              |           | map lext       |            | + 0/ -         | 1               | Conditiona      |                             | Chook      | Coll         | velanator     | Input       |
| r ds | Ser Forma   | at Painter                      | B <i>I</i> <u>∪</u>                 | • 🖽 •      |                 | ·   ≡ 3    | = =   •=     | <u>→</u>  | Merge & Cen    | ter 👻      | \$ - % 9       | 00.00<br>.00 →0 | Formatting      | <ul> <li>Table *</li> </ul> | Check      | Cell         | xpianator     | / Input     |
|      | Clipboard   | G                               |                                     | Font       |                 | ra l       |              | Alignment |                | G.         | Number         | G.              |                 |                             |            |              |               | Styles      |
| (i)  | POSSIBLE D  | ATA LOSS                        | Some feature                        | s might be | lost if you say | ve this wo | rkbook in th | e comma-  | delimited (.cs | /) format. | o preserve the | ese features,   | save it in an f | Excel file for              | mat.       | Don't show   | again         | Save As     |
|      |             |                                 |                                     |            |                 |            |              |           |                |            |                |                 |                 |                             |            |              |               |             |
| B3   | *           | : ×                             | $\checkmark f_x$                    |            |                 |            |              |           |                |            |                |                 |                 |                             |            |              |               |             |
| 41   | A           | В                               | с                                   | D          | E               | F          | G            | н         | 1 1            | 1          | к              | L               | м               | N                           | 0          | P            | Q             | R           |
| 1 [  | Date        | High Temp                       | igh Tem; Low Temp Precipitation (in |            |                 |            |              |           |                |            |                |                 |                 |                             |            |              |               |             |
| 2    | 3/2/2021    |                                 |                                     |            |                 |            |              |           |                |            |                |                 |                 |                             |            |              |               |             |
| 3    | 3/1/2021    |                                 |                                     |            |                 |            |              |           |                |            |                |                 |                 |                             |            |              |               |             |
| 4    | 2/28/2021   |                                 |                                     |            |                 |            |              |           |                |            |                |                 |                 |                             |            |              |               |             |
| 5    | 2/27/2021   | 36                              | 12.3                                | 0.09       |                 |            |              |           |                |            |                |                 |                 |                             |            |              |               |             |
| 6    | 2/26/2021   | 35.6                            | 11.3                                | 0          |                 |            |              |           |                |            |                |                 |                 |                             |            |              |               |             |
| 7    | 2/25/2021   | 27.3                            | 13.4                                | 0          |                 |            |              |           |                |            |                |                 |                 |                             |            |              |               |             |
| 8    | 2/24/2021   | 31                              | 14.6                                | 0          |                 |            |              |           |                |            |                |                 |                 |                             |            |              |               |             |
| 9    | 2/23/2021   | 29.8                            | 6.1                                 | 0          |                 |            |              |           |                |            |                |                 |                 |                             |            |              |               |             |
| 0    | 2/22/2021   | 32                              | 14.4                                | 0.09       |                 |            |              |           |                |            |                |                 |                 |                             |            |              |               |             |
| 11   | 2/21/2021   | 31.4                            | 12.5                                | 0          |                 |            |              |           |                |            |                |                 |                 |                             |            |              |               |             |
| 12   | 2/20/2021   | 32.7                            | 18.5                                | 0          |                 |            |              |           |                |            |                |                 |                 |                             |            |              |               |             |
| 13   | 2/19/2021   | 37.2                            | 22.2                                | 0          |                 |            |              |           |                |            |                |                 |                 |                             |            |              |               |             |
| 4    | 2/18/2021   | 32.3                            | 18.4                                | 0.05       |                 |            |              |           |                |            |                |                 |                 |                             |            |              |               |             |
| 15   | 2/17/2021   | 30                              | 9.6                                 | 0          |                 |            |              |           |                |            |                |                 |                 |                             |            |              |               |             |
| 16   | 2/16/2021   | 27.7                            | 13.1                                | 0.05       |                 |            |              |           |                |            |                |                 |                 |                             |            |              |               |             |
| 17   | 2/15/2021   | 30.4                            | 13.4                                | 0.01       |                 |            |              |           |                |            |                |                 |                 |                             |            |              |               |             |
| 18   | 2/14/2021   | 32.3                            | 21.2                                | 0.02       |                 |            |              |           |                |            |                |                 |                 |                             |            |              |               |             |
| 19   | 2/13/2021   | 36.7                            | 21.9                                | 0          |                 |            |              |           |                |            |                |                 |                 |                             |            |              |               |             |
| 20   | 2/12/2021   | 29.2                            | 20.2                                | 0.03       |                 |            |              |           |                |            |                |                 |                 |                             |            |              |               |             |
| 21   | 2/11/2021   | 28.2                            | 9.6                                 | 0.02       |                 |            |              |           |                |            |                |                 |                 |                             |            |              |               |             |
| 22   | 2/10/2021   | 28.7                            | 7.9                                 | 0          |                 |            |              |           |                |            |                |                 |                 |                             |            |              |               |             |
| 23   | 2/9/2021    | 31.5                            | 14.8                                | 0          |                 |            |              |           |                |            |                |                 |                 |                             |            |              |               |             |
| 24   | 2/8/2021    | 35.4                            | 18.8                                | 0          |                 |            |              |           |                |            |                |                 |                 |                             |            |              |               |             |
| 25   | 2/7/2021    | 32.6                            | 15.2                                | 0          |                 |            |              |           |                |            |                |                 |                 |                             |            |              |               |             |
| 26   | 2/6/2021    | 24.9                            | 9.8                                 | 0          |                 |            |              |           |                |            |                |                 |                 |                             |            |              |               |             |
| 27   | 2/5/2021    | 23.7                            | 7.4                                 | 0.06       |                 |            |              |           |                |            |                |                 |                 |                             |            |              |               |             |
| 28   | 2/4/2021    | 29.1                            | 8.7                                 | 0.01       |                 |            |              |           |                |            |                |                 |                 |                             |            |              |               |             |
| 29   | 2/3/2021    | 21.2                            | 3.6                                 | 0          |                 |            |              |           |                |            |                |                 |                 |                             |            |              |               |             |
| 30   | 2/2/2021    | 17.7                            | 0.1                                 | 0          |                 |            |              |           |                |            |                |                 |                 |                             |            |              |               |             |
| 31   | 2/1/2021    | 27.3                            | 12.1                                | 0          |                 |            |              |           |                |            |                |                 |                 |                             |            |              |               |             |
| 32   | 1/31/2021   | 27.5                            | 13.9                                | 0          |                 |            |              |           |                |            |                |                 |                 |                             |            |              |               |             |
| 33   | 1/30/2021   | 26                              | 5.9                                 | 0.06       |                 |            |              |           |                |            |                |                 |                 |                             |            |              |               |             |
| 34   | 1/29/2021   | 32.8                            | 6.2                                 | 0.05       |                 |            |              |           |                |            |                |                 |                 |                             |            |              |               |             |
| 35   | 1/28/2021   | 31.2                            | 10.4                                | 0          |                 |            |              |           |                |            |                |                 |                 |                             |            |              |               |             |
| 36   | 1/27/2021   | 26.5                            | 11.2                                | 0          |                 |            |              |           |                |            |                |                 |                 |                             |            |              |               |             |
| 37   | 1/26/2021   | 27.1                            | 12.1                                | 0          |                 | _          |              |           |                |            |                |                 |                 |                             |            |              |               |             |
| 3    | •           | weather_data_2020-04-02_Feb Tes |                                     |            | Tes (           | ÷          |              |           |                |            |                |                 |                 |                             |            |              |               | E 4         |